# 2024年10月大幅機能拡張

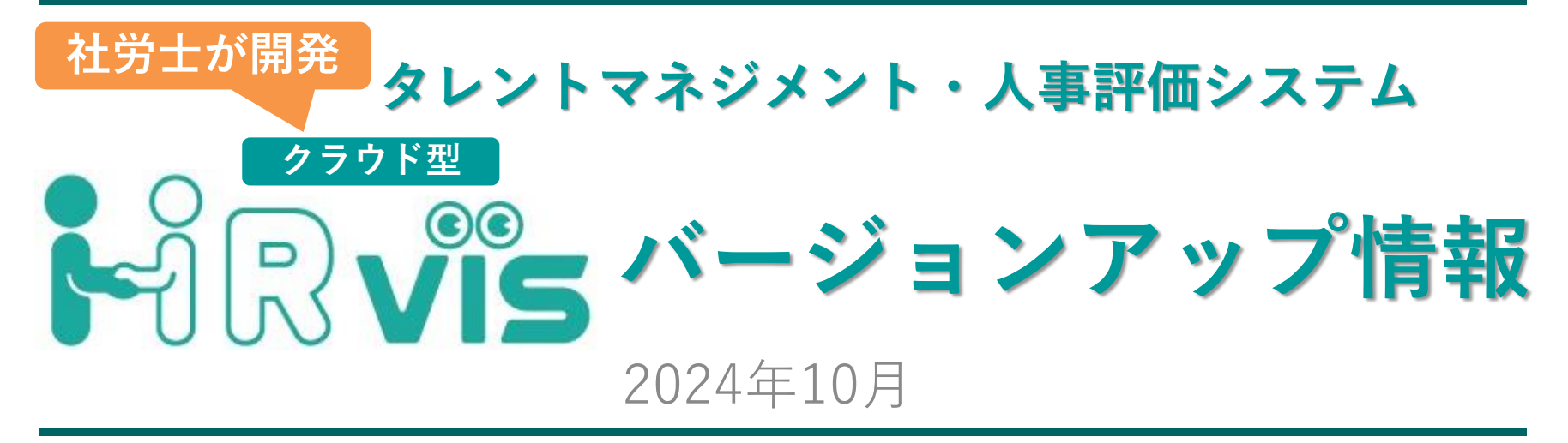

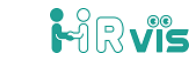

1

Copyright © RoyalRI. All Rights Reserved

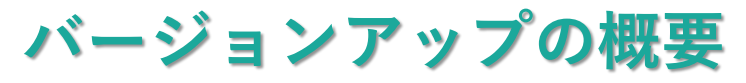

#### □HRvisのバージョンアップ概要

▶ 2024年10月中旬予定。大幅な機能拡張となります。 【バージョンアップ項目一覧】

| 分類                     | 項目                                                                                                    |
|------------------------|----------------------------------------------------------------------------------------------------|
| 1.社員情報                 | <ul> <li><u>1.レイアウト改善</u>:一覧表示をコンパクトにし内容が見やすくなる。</li> <li><u>2.ファイル添付機能追加</u>:ファイルの添付を可能にし、履歴書など入社時書類<br/>等が管理できるようになる。</li> </ul> |
|                        | 3.面談記録の通知機能改善:前回のバージョンアップで面談実施者による面談記録の登録時、被面談者のコメント入力時、通知が飛ばなくなったため修正                                                             |
|                        | <u>4.スキルレベルの一括登録</u> :スキルマップのスキルレベルを大分類や中分類単位で一括登録が可能になる                                                                           |
| 0 <b>7 7 1 1 1 1 1</b> | <ul> <li>▶ <u>5.キャリアモデルの作成</u>:キャリアに応じたスキルレベルのキャリアモデルの<br/>確認ができる。</li> </ul>                                                      |
| 2.スキルマツノ               | ▶ <u>6.個人の目標スキルレベルの保存</u> :個人のスキルレベルの保存ができ、社員の<br>現状と再確認ができる。                                                                      |
|                        | <ul> <li>7.スキル項目のリンク貼り付け:スキルマップ名にリンクを貼れるようにする。</li> <li>8.レイアウト改善:スキルマップをスクロールで表示する。</li> </ul>                                    |
|                        | ▶ <u>9.AI目標設定</u> :「全社目標」「所属目標」「等級」「スキルマップ」等を基に                                                                                    |
| 3人事評価                  | <ul> <li>► <u>10.AI評価</u>:「目標」「成果」「達成率」の内容を基にAIにより1次評価を実施</li> <li>↓ 評価コメントを生成する。</li> </ul>                                       |
|                        | <ul> <li><u>11.年度別所属目標の設定</u>:年度別に所属目標が設定でき、目標設定の参考にできる。またAI目標設定に利用できる。</li> </ul>                                                 |
|                        | <ul> <li>▶ <u>12.評価一覧入力</u>:社員の評価を一覧で表示し、一括で評価可能になる。</li> </ul>                                                                    |
|                        | Copyright © RoyalRI. All Rights Reserved                                                                                           |

2

バージョンアップの概要

#### 【バージョンアップ一覧】

| 分類     | 項目                                                                                                    |
|--------|----------------------------------------------------------------------------------------------------|
|        | 13.評価区分(業績、能力、行動)の選択:業績、能力、行動のどの評価区分                                                                                       |
|        | <ul> <li> <i>2</i> <b>14.達成率の表示選択</b>:評価シートの達成率について表示・非表示を選択でき         <sup>2</sup> </li> </ul>                            |
| 3.人事評価 | <ul> <li>◇。</li> <li>▶ <u>15.評価シートPDF出力</u>:評価シートをPDFに出力可能になる。</li> <li>▶ 16 ロークフロー改善: 今歩管理側はロークフローのすべての段階で「提出」</li> </ul> |
|        | ア 10.7 - 9 7 日 - 00 音・主催音珪画は ア - 9 7 日 - 00 9 代 00 段階 0 1 提出」     や 「差し戻し」ができるようになる。                                       |
|        | 17.レイアウト改善:成果をできたこと、できなかったことに変更、表示をコンパクトにし評価シートが見やすくなる。                                                                    |
|        | <ul> <li><u>18.全体のレイアウト改善</u>:表示をコンパクトにし、各種情報が見やすくなる。</li> <li>19.制度関係資料の閲覧改善:制度関係資料の閲覧、ダウンロードの可否が設</li> </ul>             |
| 4.全体   | 定できる。<br>▶ <u>20.会社情報追加</u> :経営理念や設立情報等の会社概要の管理が可能になる。                                                                     |

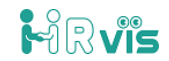

#### □1-1.レイアウト改善

# <u>写真を小さくし、全体をコンパクトにして見やすい表示に。</u>

| ł | t員一覧     | ?                            |                                 |    |      |      |                    |                  |       |        |
|---|----------|------------------------------|---------------------------------|----|------|------|--------------------|------------------|-------|--------|
|   | 検索条件     |                              |                                 |    |      |      |                    |                  |       | +      |
|   |          |                              |                                 |    |      |      |                    | + 新規追            | ba Cs | V取込    |
|   | 写真       | 社員 🔺                         | 所属 🔺                            | 性別 | 採用区分 | 動続年数 | 資格                 | 研修               |       |        |
|   |          | 0019<br>アオキ シゲオ<br>青木 茂雄     | 株式会社デモビズ<br>代表取締役社長             | 男  | 新卒   | 24年  | 中小企業診断士            | 新入社員研修<br>もっと見る  | 詳細    | 編<br>集 |
|   |          | 0027<br>シバタ ショウゴショウ<br>柴田 省吾 | 総務部<br>部長                       | 男  | 中途   | 24年  | 簿記検定(1級)           | 管理職研修<br>もっと見る   | 詳細    | 編集     |
|   | <u>Ş</u> | 0035<br>タカギ キョウコ<br>高木 恭子    | 総務部 総経課<br>課長<br>兼:総務部人事課<br>課長 | 女  | 新卒   | 26年  | 簿記検定(2級)<br>もっと見る  | 新入社員研修<br>もっと見る  | 詳細    | 編集     |
|   |          | 0064<br>キムラ カホ<br>木村 果歩      | 総務部 総経課                         | 女  | 新卒   | 13年  | 簿記検定 (3級)<br>もっと見る | 新入社員研修           | 詳細    | 編<br>集 |
|   |          | 0114<br>ゴトウ アイ<br>後藤 藍       | 総務部 総経課                         | 女  | 中途   | 9年   | 簿記検定(2級)<br>もっと見る  | 中途採用者研修<br>もっと見る | 詳細    | 編<br>集 |

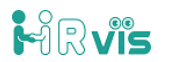

# □1-2.ファイル添付機能追加

# <u>履歴書等の文書ファイルが添付可能に!</u>

| シバタ ショウゴショ<br>ウゴショウゴ<br>柴田 省吾 ◆                                                    | プロフィール                |                                                                                                    |                                                                    | 閉じる                                                                                                    |                                                                                                    |                                                                                                    |
|------------------------------------------------------------------------------------|-----------------------|----------------------------------------------------------------------------------------------------|--------------------------------------------------------------------|----------------------------------------------------------------------------------------------------|----------------------------------------------------------------------------------------------------|----------------------------------------------------------------------------------------------------|
| <ul> <li>③ マイページ</li> <li>         ・登祉員一覧         ・</li> <li>         ・</li> </ul> | 総部課<br>後藤<br>2015年10月 | 歴 女 、入社承<br>201日 入社                                                                                                    | 諸書 ロイヤル総研.pdf<br>9求人豪 税理主.pdf                                      | <b>」<br/>マップ</b>                                                                                                    |                                                                                                    |                                                                                                    |
| ■ 人事評価                                                                             | ■ 社内歴                 |                                                                                                    |                                                                    |                                                                                                    |                                                                                                    |                                                                                                    |
| Q 异始直走 v                                                                           | 2015/10/01            | 馃 S1 運営職 入社                                                                                                    |                                                                    |                                                                                                    |                                                                                                    |                                                                                                    |
| 添付されたフ<br>ルはここを <b>押</b><br>表示される。                                                 | アイ す と                | 社員マスタ (入力項目)         CSVダウンロード・アップロード         第写真         第写真         第写真         第写真         第一日         第一日         第一日         第一日         第一日         第一日         第一日         第一日         第一日         第一日         第一日         第二日         第二日 </th <th>2<br/>2<br/>2<br/>2<br/>2<br/>2<br/>2<br/>2<br/>2<br/>2<br/>2<br/>2<br/>2<br/>2</th> <th><ul> <li>● 開く</li> <li>← → ~ ↑</li> <li>● 整理 ~ 新しいフォル</li> <li>&gt; ② ミュージック</li> <li>&gt; ● 村松邦祐</li> <li>~ ● PC</li> <li>&gt; ■ ライブラリ</li> <li>、 ● 支ィレワーク</li> </ul></th> <th><ul> <li>▲ 《 マニ &gt; HRvis ∨ 〇 HRvis各種マ</li> <li>レダー</li> <li>名前</li> <li>【 マニコ7ル】HRvis基本設定マニコアル_管理者用.pptx</li> <li>【 マニコ7ル】HRvis基本設定マニュアル_従業員用.pptx</li> <li>【 マニコ7ル】HRvis基本設定マニュアル_従業員用.pptx</li> <li>【 マニコ7ル】HRvis基本設定マニュアル_従業員用.pptx</li> <li>【 マニコ7ル】HRvis基本設定マニュアル_従業員用.pptx</li> <li>【 マニコ7ル】HRvis基本設定マニュアル_従来員用.pptx</li> <li>【 マニコ7ル】HRvis基本設定マニュアル_従来員用.pptx</li> <li>【 マニコ7ル】HRvis基本設定マニュアル_従来員用.pptx</li> </ul></th> <th>×<br/>ニュアルの検索<br/>更新日時<br/>2024/09/13 17:11<br/>-p 2024/09/21 19:17<br/>2024/09/24 16:14<br/>D 2024/09/23 17:45</th> | 2<br>2<br>2<br>2<br>2<br>2<br>2<br>2<br>2<br>2<br>2<br>2<br>2<br>2 | <ul> <li>● 開く</li> <li>← → ~ ↑</li> <li>● 整理 ~ 新しいフォル</li> <li>&gt; ② ミュージック</li> <li>&gt; ● 村松邦祐</li> <li>~ ● PC</li> <li>&gt; ■ ライブラリ</li> <li>、 ● 支ィレワーク</li> </ul> | <ul> <li>▲ 《 マニ &gt; HRvis ∨ 〇 HRvis各種マ</li> <li>レダー</li> <li>名前</li> <li>【 マニコ7ル】HRvis基本設定マニコアル_管理者用.pptx</li> <li>【 マニコ7ル】HRvis基本設定マニュアル_従業員用.pptx</li> <li>【 マニコ7ル】HRvis基本設定マニュアル_従業員用.pptx</li> <li>【 マニコ7ル】HRvis基本設定マニュアル_従業員用.pptx</li> <li>【 マニコ7ル】HRvis基本設定マニュアル_従業員用.pptx</li> <li>【 マニコ7ル】HRvis基本設定マニュアル_従来員用.pptx</li> <li>【 マニコ7ル】HRvis基本設定マニュアル_従来員用.pptx</li> <li>【 マニコ7ル】HRvis基本設定マニュアル_従来員用.pptx</li> </ul> | ×<br>ニュアルの検索<br>更新日時<br>2024/09/13 17:11<br>-p 2024/09/21 19:17<br>2024/09/24 16:14<br>D 2024/09/23 17:45 |
|                                                                                    |                       |                                                                                                    | <b>添付可能なファイルの条件</b><br>• PDF、JPEG<br>• 1つのファイル容量1MB以内              | 7:                                                                                                    | アイル名(N): すべてのファイ<br>モバイルからアップロード 開く(O)                                                                                                    | 「ル (*.*) ∨<br>▼ キャンセル                                                                                     |

Copyright © RoyalRI. All Rights Reserved

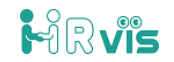

バージョンアップ詳細

#### □2-4.スキルレベルの一括登録

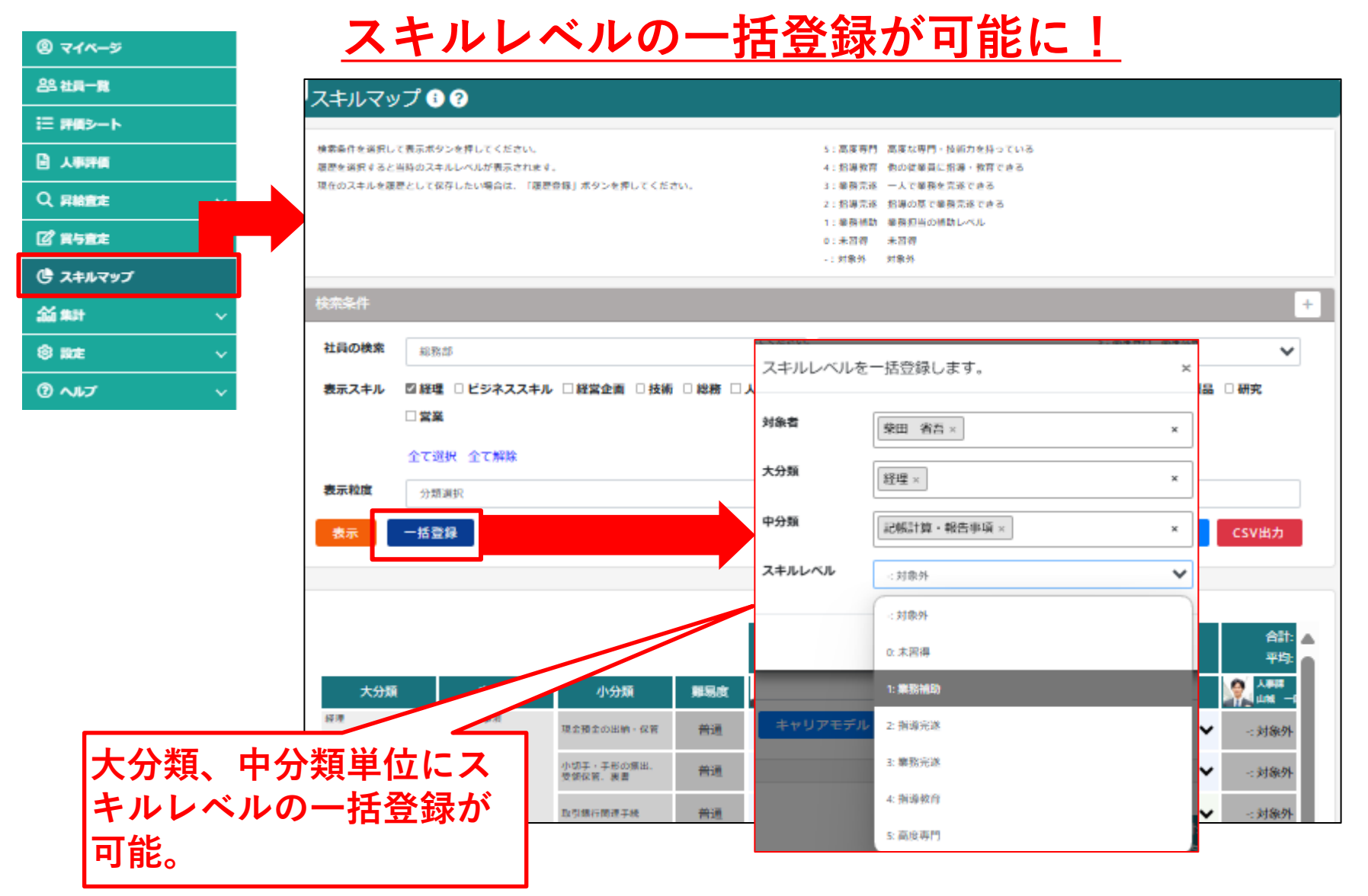

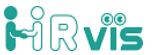

# □2-5.キャリアモデルの作成

<u>キャリアモデルの作成ができ、キャリア形成に必要がスキルが</u> <u>確認できる!</u>

| 🕲 ব্বশ্দ–গ্ন    |   | スキルマップモデル 🕄 🖓                                          |                                       |                            |               |                 |                           |             |
|-----------------|---|--------------------------------------------------------|---------------------------------------|----------------------------|---------------|-----------------|---------------------------|-------------|
| 음음 社員 <b>一覧</b> |   | スキルマップの職種別や等級・役職別のモデルを登録す<br>社員一覧から社員供人のスキルマップを表示する際に、 | るためのページです。<br>こちらに登録したモデルと比較することができます | 4.                         |               |                 |                           |             |
| i≡ ₩@>−ト        |   | スキルマップモデル管理 キャリ                                        | アモデル管理                                |                            |               | 一括登録            |                           |             |
| A#####          |   | 大分類         中分類           經準         全統出納事項            | 小分類 郵易度 義                             | 登哩担当3年目 经理主任               | 経理課長          | 人事主任 製造3年 ▲     | <u>له الم</u>             |             |
| Q 昇齢重定          |   |                                                        | 格工程工的活用,化料 制造 3                       | : 单柄元连 💙 3: 巢柄元连 💙         | 4: 指導教育 💙 👘 😳 | 对派外 💙 三对派外      | キャリア                      | に心したスキル     |
| [2] 賞与査定        |   | スキルマップモ                                                | デル                                    |                            |               |                 | マップモ                      | デルを登録・表     |
| () スキルマップ       |   |                                                        |                                       |                            |               |                 | 示できる。                     | 0           |
| áú ##           |   | スキルマップの職種別や等級                                          | &・役職別のモデルを登録す<br>Eルマップを表示する際に         | るためのページです。<br>こちらに登録したモデルと | 比較することがで      | and a           |                           |             |
| ③ 職走            |   |                                                        |                                       |                            |               | 20.11           |                           |             |
| 人事制度設定          |   | +44                                                    | 由公務                                   | 4142185                    | 810 ÷         | ·探测规划/3在目       | \$218+bb                  | 1219 III II |
| 会社情報            |   | <b>人</b> 7373()<br>经理                                  | 17777A                                | 47-207AR                   | 98-99(Q       | 和座台目3年日         | 814±11                    | 和王王林政       |
| 所謂              |   |                                                        |                                       | 現金預金の出納・保管                 | 普通            | 3: 業務完遂         | 3: 業務完遂                   | ✔ 4:指導教育 ¥  |
| 資格              |   |                                                        |                                       | 小切手・手形の類出。<br>受望保留、裏書      | 普通            | 3: 業務完遂         | 3: 業務完遂                   | ▲:指導教育 ★    |
| 研修              |   |                                                        |                                       |                            | -             | a decisioner at | a di State                |             |
| スキルマップ設定        |   |                                                        |                                       | 取引銀行國連手統                   | 普通            | 2: 指導元逐         | <ol> <li>主葉病元逐</li> </ol> | 4: 猫得教育     |
| スキルマップマスタ       |   |                                                        |                                       | 領収証の発行                     | 普通            | 3: 業務完遂         | 3: 業務完遂                   | ✔ 4:指導教育 ¥  |
| スキルマップモデル       | > |                                                        | 記帳計算、發佈專項                             | 総際定元帳及び補助簿                 | 普通            | 3: 業務完遂         | 3. 業務完遂                   | 4.指導教育      |
|                 |   |                                                        |                                       | OVER BUILD                 |               |                 | an she had a bag          |             |
| 目標共有設定          | > |                                                        |                                       |                            |               |                 |                           |             |

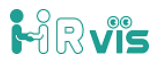

#### □2-6. 個人の目標スキルレベルの保存

#### <u>個人の目標スキルモデルが保存可能に!</u>

| 6                                                    | シバタ ショウゴショ<br>ウゴショウゴ<br>第四 省吾 | プロフィール                 |                                          |                                |                            | 閉じる                     |
|------------------------------------------------------|-------------------------------|------------------------|------------------------------------------|--------------------------------|----------------------------|-------------------------|
| (2)<br>(2)<br>(2)<br>(2)<br>(2)<br>(2)<br>(2)<br>(2) | -5<br>R                       |                        | <sup>勝認課</sup><br>後藤 藍<br>2015年10月01日 入社 | 添付資料<br>・ 入社承諾書<br>・ 2014.09求ノ | ・ ロイヤル総研.pdf<br>大栗 税理士.pdf | スキルマップ 画談記録             |
|                                                      | -r<br>((                      | ■ 社内歴                  |                                          |                                |                            |                         |
| スキル                                                  | マップ 📀                         |                        |                                          |                                |                            | 閉じる                     |
|                                                      |                               |                        |                                          | 合計: 246<br>平均: 1.9             | 合計: 89.2<br>平均: 2.2        | キャリアモデル 目標設定            |
| 大分                                                   | 计项 中分项                        | 小分類                    | 難易度                                      |                                | 経理担当3年                     | 差異 服歷還択 履歷選択            |
| 经理                                                   | 会就出納準項                        | 現金預金の出納・保管             | 普通                                       | 3: 業務完遂                        | 3: 業務完遂                    | 0                       |
|                                                      |                               | 小切子, チ形の類出。<br>受望保留、裏書 | 普通                                       | 2: 指導完遂                        | 3: 業務完遂                    | -1                      |
|                                                      |                               | 取引銀行開連手続               | 普通                                       | 2: 指導完遂                        | 2:指導完遂                     | <b>&lt;</b> 選択したスキルマップモ |
|                                                      |                               | 領収証の発行                 | 普通                                       | 3: 業務完遂                        | 3: 業務完遂                    | 『デルが保存される               |
|                                                      | 记帆計算,特两專用                     | 総職定元頼及び補助簿<br>の記入、開合   | 普通                                       | 2: 指導完遂                        | 3: 業務完遂                    |                         |
|                                                      |                               | 日計表: 気計表等の作<br>成       | 普通                                       | 3: 業務完遂                        | 3: 業務完遂                    | 0                       |
|                                                      |                               | 諸勘定の振替發現               | 普通                                       | 3: 業務完遂                        | 3: 業務完遂                    | 0                       |

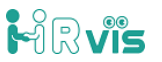

# □2-7.スキル項目のリンク貼り付け

# <u>スキルマップにURLのリンクを張ることができる!</u>

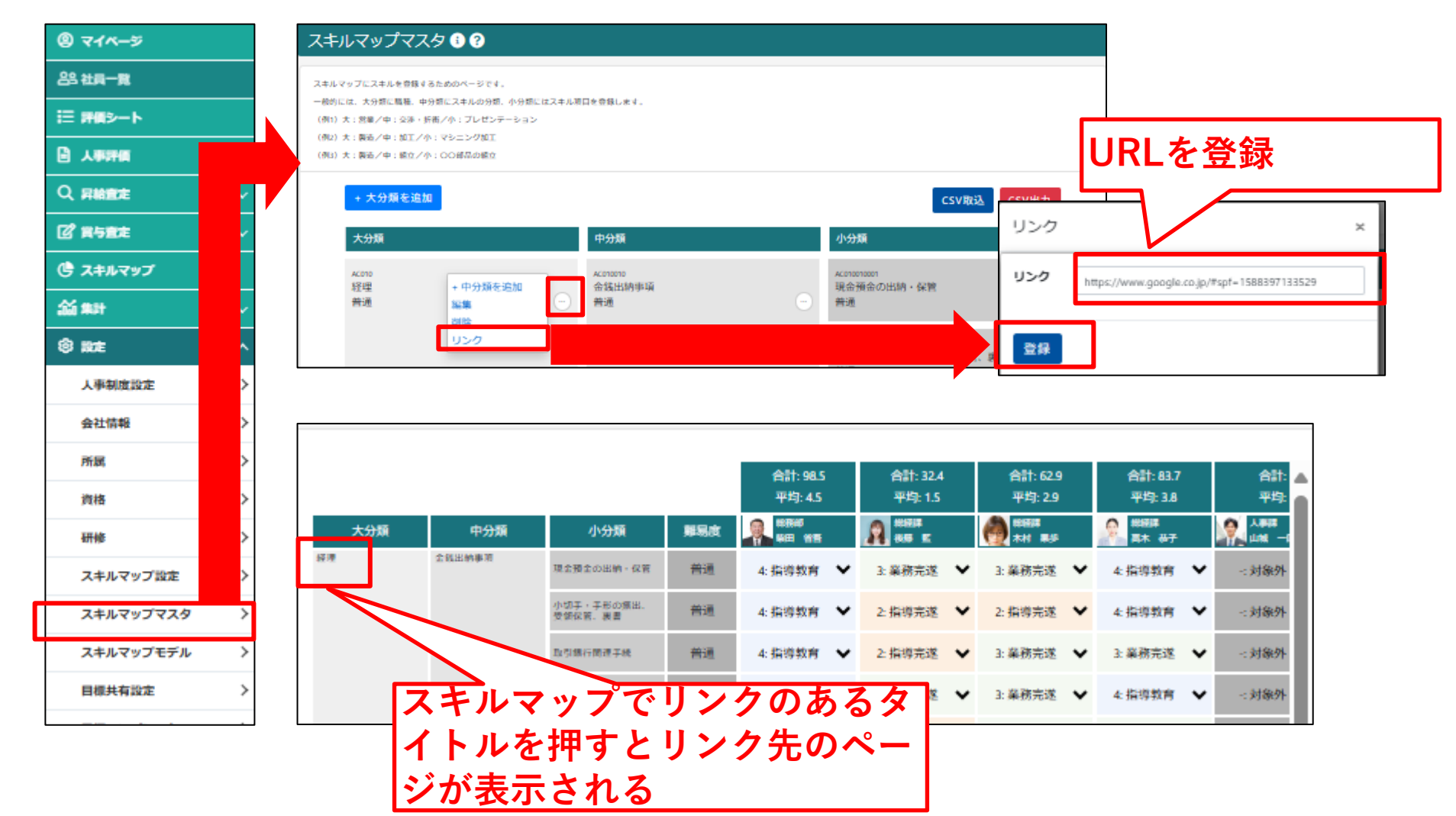

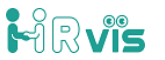

# □3-9.AI目標設定 「全社目標」「所属目標」「等級」「スキルマップ」等を基に AIが目標を自動生成!

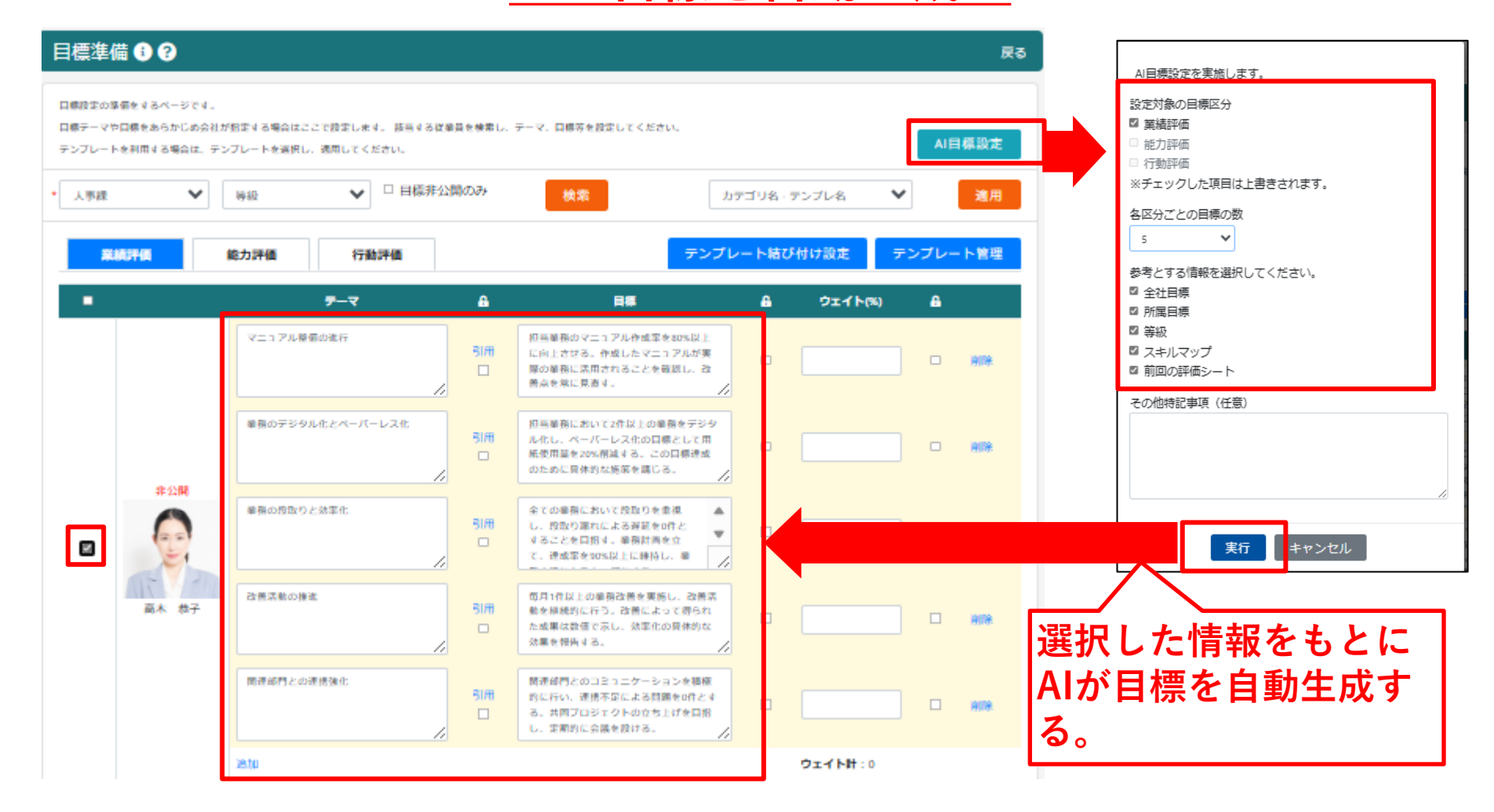

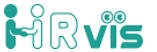

10

#### □3-10.AI評価 「目標」 「成果」 |達成率| の内容を基にAIが1次評価を実施 し、評価コメントを生成!

| 評価シート ? 20                         | 22年下期                                                                                                    |                                     |             |                                                     |                             |                                                          |                               |               | 一覧へ戻る     | ÷5                                                                         |
|------------------------------------|----------------------------------------------------------------------------------------------------|-------------------------------------|-------------|-----------------------------------------------------|-----------------------------|----------------------------------------------------------|-------------------------------|---------------|-----------|----------------------------------------------------------------------------|
|                                    | 經譯 (総務課)                                                                                                    |                                     | 弊級          | 53 指導監督職                                            |                             | 総合評価                                                     |                               |               |           |                                                                            |
| 1449703 7                          | 林 果歩                                                                                                    | 1                                   | 公開          |                                                     |                             | <b>N</b> R                                               | 等級力工作                         | 48            | 総合評価      |                                                                            |
| from "                             | 2792                                                                                                    | 1                                   | 当期の         |                                                     |                             | 樂績評值                                                     | 35%                           | 0.0,4         |           |                                                                            |
|                                    |                                                                                                    | জ্য '                               | 取得資格        |                                                     |                             | 能力評值                                                     | 35%                           | 0.0,4         |           |                                                                            |
|                                    | スキルマップ 面                                                                                                    | <b>快記録</b>                          | 当期の<br>登場研修 |                                                     |                             | 行動評價                                                     | 30%                           | 0.0,4         |           |                                                                            |
|                                    |                                                                                                    |                                     | 2.099/01199 |                                                     |                             | to al                                                    |                               | 0.044         |           |                                                                            |
|                                    |                                                                                                    |                                     |             |                                                     |                             | 合計                                                       | 100%                          | 0.0,5         |           |                                                                            |
| 社目標                                |                                                                                                    |                                     |             |                                                     |                             |                                                          |                               |               |           |                                                                            |
| 売上250億円<br>営業利益10億円<br>新機種開発10機種以上 | t.                                                                                                    |                                     |             |                                                     |                             |                                                          |                               |               |           |                                                                            |
| 民部署の目標                             |                                                                                                    |                                     |             |                                                     |                             |                                                          |                               | 所             | 周目標一覧     | 16 I                                                                       |
| ■ 請求管理システムの◎<br>インボイス業務フロー 業績評価    | ¶新<br>−の確立                                                                                                    |                                     |             |                                                     |                             |                                                          | AI目標I                         | 22 A1FG       | 閉じる       | <ul> <li>▲ 上司ができたこと、</li> <li>▲ きなかったことを入</li> <li>▲ し「AI評価」を押す</li> </ul> |
|                                    |                                                                                                    |                                     |             |                                                     |                             |                                                          |                               | ウェイト/難        | 國度係数の編集   | 1 日槽 成里 達成度                                                                |
| デーマ                                | 04 3                                                                                                    | 推择メモ                                |             | 始累 (本人)                                             | <b>私業 (上司)</b>              | 評価コメン                                                    | F                             | 調査 メモ         | 200       |                                                                            |
| 11 9-00988 5                       | <ul> <li>・仕事の日的を単</li> <li>て進行する</li> <li>・段取り、手順は</li> <li>い、段取り潤れに</li> <li>1件におさえる</li> <li>・計画を立てて着</li> </ul> | 用確に把握し<br>非能率的に行<br>こよる遅延を<br>単務を遂行 | できたことこ      | 画濃れ案件は0件<br>した。<br>取り濃れによる遅<br>を1件におさえる<br>とが出来ました。 | 手順について候事<br>的に行うことがで<br>きた。 | 全体的には良好でし<br>計画調れ零件が1件<br>が残念です。これ<br>し、次国は目標達<br>しましょう。 | したが、<br>(あった点<br>を改善<br>488日指 | 自己 A<br>1次 8: | 12<br>▼ 8 | 基にAIが評価を実施<br>評価コメントを生成<br>ス                                               |
| ウェイト(%)<br>40                      | し、計画増れ案件<br>る                                                                                                    | キを0件とす                              | てきなかっ       | 来なかったことは<br>りませんでした。                                | 計画罪れ零件が1件<br>あった。           |                                                          |                               |               |           |                                                                            |

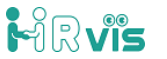

# □3-11.年度別所属目標の設定

# <u>年度別に所属目標が設定可能に!</u>

| <ul><li>(2) 국イページ</li></ul> |
|-----------------------------|
| 29 社員一覧                     |
| ;= ## <b>\$</b> −►          |
|                             |
| Q FAMBLE V                  |
| □2 賞与査定 ∨                   |
| () スキルマップ                   |
| (基本)                        |
| (1) and (1)                 |
| • דור 🕄 🗸                   |

| 年度队の評価33度を管理するためのべ<br>毎年度このページから評価イベントを3                                                                                                    | ージです。<br>腹定してください。                                                                                                    |                                    |                                                                       | 新規作成                                                                                                    |                                                                             |                                                                                                    |                                       |
|----------------------------------------------------------------------------------------------------|----------------------------------------------------------------------------------------------------|------------------------------------|-----------------------------------------------------------------------|----------------------------------------------------------------------------------------------------|-----------------------------------------------------------------------------|----------------------------------------------------------------------------------------------------|---------------------------------------|
| 名称                                                                                                    | 利用                                                                                                    | 人事評価                               | 44                                                                    | NIR                                                                                                    |                                                                             |                                                                                                    |                                       |
| 2024年度                                                                                                    | 2024/04/01~2025/03/31                                                                                                 | 人事評価                               | 編集                                                                    | 削除                                                                                                    |                                                                             |                                                                                                    |                                       |
| 2023年(後                                                                                                    | 2023/04/01~2024/03/31                                                                                                 |                                    | 編集                                                                    | 削除                                                                                                    |                                                                             |                                                                                                    |                                       |
| 人事評価 і ?                                                                                                    |                                                                                                    |                                    |                                                                       | 戻る                                                                                                    |                                                                             |                                                                                                    |                                       |
| 該当年度の評価制度の内容を管理する<br>評価制度の「新規作成」で設定した評                                                                                                    | らためのページです。<br>P値イベントが表示されます。                                                                                          |                                    | 2024年度                                                                | ~                                                                                                    |                                                                             |                                                                                                    |                                       |
| No. 名称                                                                                                    | 彩牌 評価制度                                                                                                    | 通知 日標準備 目標                         | 环境 総合評議 3                                                             | 67 Milk                                                                                                    |                                                                             |                                                                                                    |                                       |
| 1 2024年上期                                                                                                    | 2024/04/01~2024/09/10 10 東東                                                                                           | 設定設定 承                             | 総/評価 評価 ろ                                                             | 走                                                                                                    |                                                                             |                                                                                                    |                                       |
| 2 2024年下期                                                                                                    | 2024/10/01~2025/03/31                                                                                                 | 設定 設定 承                            | 総/評価 評価 <sup>第</sup>                                                  | ≋確<br>走 削除                                                                                                    | ※1日槽                                                                        | 設定 (10P)                                                                                                    | ወ                                     |
|                                                                                                    |                                                                                                    |                                    |                                                                       |                                                                                                    |                                                                             |                                                                                                    | 0)                                    |
| 評価制度詳細設定 🕕                                                                                                    | •                                                                                                    |                                    |                                                                       | 戻る                                                                                                    | 参考情報                                                                        | として、この                                                                                                    |                                       |
| 評価制度詳細設定 ①                                                                                                    | <b>?</b><br>8/1-5/274.                                                                                                |                                    |                                                                       | ₹ð                                                                                                    | 参考情報                                                                        | として、この<br>を参照します                                                                                                    | 0                                     |
| 評価制度詳細設定 () (<br>時時間の2月度イベントの9月最大型ます)<br>タイトル                                                                                                    | <b>3</b><br>184-974.                                                                                                  |                                    |                                                                       | ∞                                                                                                    | 参考情報                                                                        | として、このを参照します                                                                                                    | -<br>。                                |
| 評価制度詳細設定 ①                                                                                                    | 3 3ページです。 <<<< <p>&lt;20.000</p> (例)「2021年頃」期詳価」                                                                      |                                    |                                                                       | <b>₽</b> 5<br>目標入力                                                                                                    | 参考情報<br>所属目標                                                                | として、このを参照します                                                                                                    | •<br>•                                |
| 評価制度詳細設定 ● ●<br>藤山朝間の非確イベントの詳細を許定す<br>タイトル<br>2023年度上期<br>時間目標的存在                                                                                                    | ● </td <td></td> <td></td> <td>R3<br/>目標入力<br/>標を入力してくださ</td> <td>参考情報</td> <td>として、このを参照します</td> <td>。<br/>。</td>    |                                    |                                                                       | R3<br>目標入力<br>標を入力してくださ                                                                                                    | 参考情報                                                                        | として、このを参照します                                                                                                    | 。<br>。                                |
| 評価制度詳細設定 ①                                                                                                    | ○<br>28ページです。<br>ください。(例)「2021年度上期評選」<br>回口です。                                                                        |                                    |                                                                       | R3     目標入力     標を入力してくださ     ちらに登録された目                                                                                                    |                                                                             | またして、この<br>を参照します<br>エートにもまされます。                                                                                                    | · · · · · · · · · · · · · · · · · · · |
| <ul> <li>評価制度詳細設定 ()</li> <li>              街場開め厚値イベントの排爆を設ます<br/>夕イトル<br/>国局間の厚値イベント系を入力してく<br/>2023年度上期      </li> <li>             新聞目標設定         </li> <li>             新聞目標設定         </li> <li>             新聞目標設定         </li> <li>             新聞目標設定         </li> <li>             新聞目標表したしてくどさい。         </li> <li>             なかれの単常長に外間ます         </li> </ul> | 3 (必つしてす。) (※ つい、(約) [2021年夏上期評選) (日です。) 周期県名をクリックすると入力できます。                                                          |                                    |                                                                       | R8<br>目標入力<br>様を入力してくださ<br>ちらに登録された日<br>・電子帳簿保存法                                                                                                    |                                                                             | またして、この<br>を参照します<br>エートにもまされます。<br>トンスアムの言入                                                                                                    | •<br>•                                |
| <b>評価制度詳細設定 ③</b>                                                                                                    | <ul> <li>3ページです。</li> <li>ください、(例) [2021年夏上期評選]</li> <li>ロです。</li> <li>期間高をやりックすると入力できます。</li> <li>目標を公開する</li> </ul> |                                    |                                                                       | R8<br>目標入力<br>標を入力してくださ<br>ちらに登録された日<br>・電子帳海保存法<br>・経理業務のDX化                                                                                                    |                                                                             | またして、この<br>を参照します<br>**<br>**<br>**<br>**                                                                                                    | -<br>•                                |
| 評価制度詳細設定 ●<br>詳細期期の詳様イベントの詳細を放すす<br>タイトル<br>単細期的の評様イベントの詳細を放すす<br>2023年度上期<br>原稿の目標をは登場に思想するための期<br>単細期的の期間目標を入力してください。」<br>つ 全社の目標を公開する<br>単新編創門およびその上位階層の<br>う 新編創門およびその上位階層の<br>う 新編創門およびその上位階層の                                                                                                    |                                                                                                    |                                    |                                                                       |                                                                                                    | 参考情報<br>が属目標<br>「所属目標<br>に対応したクラウド会計<br>による生産性の向上<br>10時間以内に得える             | またして、この<br>を参照します<br>*<br>#シートに表示されます。<br>Hシステムの導入                                                                                                    | · · · · · · · · · · · · · · · · · · · |
| 評価制度詳細設定                                                                                                    | るページです。       ください、(前)「2021年度上期計画)       口です。       所国長を少切する       目標を公開する       目標を公開する                              |                                    |                                                                       | <ul> <li>R3</li> <li>目標入力</li> <li>標を入力してくださ<br/>ちらに登録された日</li> <li>電子帳簿保存法</li> <li>・採唱業務のDX化</li> <li>・平均残業時間を</li> </ul>                                                                                                    |                                                                             | またして、この<br>を参照します<br>**                                                                                                    | -<br>•                                |
| 評価制度詳細設定 ●<br>単一期間の芽様イベントの評価を設定す<br>クイトル<br>単三期間の芽様イベント系を入力してく<br>2023年度上期<br>所関目標数定<br>所聞目標を設置する<br>単一期間の目標を公開する<br>● 全社の目標を公開する<br>● 所属部門があよびその上位階層の<br>● 所属部門の目標のみ公開する<br>第一階層                                                                                                    |                                                                                                    | 轮三脑栅                               | 2015                                                                  | <ul> <li> <b>ス3</b> </li> <li>             書標入力         </li> <li>             森を入力してくださ         </li> <li>             年三朝勝をわた日         </li> <li>             電子帳簿保存法         </li> <li>             和写時間を         </li> </ul> |                                                                             | またして、この またして、この またが、この またが、この またが、 またまたで、 またまたで、 またまたまたで、 またまたまたで、 またまたまたまたまたまたまたまたまたまたまたまたまたまたまたまたまたまたまた | -<br>。                                |
| 評価制度詳細設定          ④                                                                                                    |                                                                                                    | 第三階層       型原道       型原道       人事道 | 第四局部<br>日<br>日<br>日<br>日<br>日<br>日<br>日<br>日<br>日<br>日<br>日<br>日<br>日 | R8       目標入力       標を入力してくださ<br>ちらに登録された日       ・電子帳簿保存法<br>・福理業務のDX化<br>・平均残業時間を                                                                                                    | 参考情報<br>所属目標<br>に対応したクラウド会財<br>による生産性の向上<br>10時間以内に抑える                      | として、この を参照します   本   本   本                                                                                                    | -<br>。                                |
| 評価制度詳細設定 ●                                                                                                    |                                                                                                    |                                    | 7251R29                                                               | <ul> <li>R8</li> <li>目標入力</li> <li>標を入力してくださちらに登録された日</li> <li>・電子帳簿保存法</li> <li>・ 採理業務のDX化</li> <li>・ 平均残業時間を</li> </ul>                                                                                                    | 参考情報<br>所属目標<br>い。<br>環は所属する社員の評価<br>に対応したクラウド会計<br>による生産性の向上<br>10時間以内に抑える | またして、この<br>を参照します<br>**<br>#シートに表示されます。<br>Hシステムの導入                                                                                                    | 。<br>。                                |

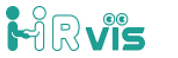

# □3-12.評価一覧入力

# <u>社員の評価を一覧で表示し、一括で評価可能に!</u>

| 評価対象者一覧?                                                                                                    |   | 評価一覧表                                                         |                                                           | 戻る                                                                                                    |
|----------------------------------------------------------------------------------------------------|---|---------------------------------------------------------------|-----------------------------------------------------------|----------------------------------------------------------------------------------------------------|
| 評価対象者の目標確認や評価を管理するページです。<br>該当する従業員を検索し、状態を確認できます。「目標」のアイコンを押すことで該当社員の目標確認や評価ができます。<br>※評価ができるのは評価増間中のみです<br>◆ 2022年度 ◇ ◆ 2022年下期 ◇ 人事課 ◇ 等級 ◇ 伏服 ◇ 検索                                                                                                    |   | 2022年下期                                                       |                                                           | 保存評価一括提出                                                                                                    |
| 出力     目標     写真     社員名     所属     等級     性別     年齢     採用区分     勤続年数     状連     総合評価       □     □     □     ○     ○     ○     ○     ○     ○     ○     ○     ○     ○     ○     ○     ○     ○     ○     ○     ○     ○     ○     ○     ○     ○     ○     ○     ○     ○     ○     ○     ○     ○     ○     ○     ○     ○     ○     ○     ○     ○     ○     ○     ○     ○     ○     ○     ○     ○     ○     ○     ○     ○     ○     ○     ○     ○     ○     ○     ○     ○     ○     ○     ○     ○     ○     ○     ○     ○     ○     ○     ○     ○     ○     ○     ○     ○     ○     ○     ○     ○     ○     ○     ○     ○     ○     ○     ○     ○     ○     ○     ○     ○     ○     ○     ○     ○     ○     ○     ○     ○     ○     ○     ○     ○     ○     ○     ○     ○     ○     ○     ○     ○     ○     ○     ○     ○     ○     ○     ○     ○ <t< th=""><th></th><th>□ 評価提出</th><th>□ 評価提出</th><th>□ 評価提出</th></t<> |   | □ 評価提出                                                        | □ 評価提出                                                    | □ 評価提出                                                                                                    |
| ・     ・     ・     イチロウ 総務部人事課        ・     ・     ・     ・     ・     ・     ・     ・     ・     ・     ・     ・     ・     ・     ・     ・     ・     ・     ・     ・     ・     ・     ・     ・     ・     ・     ・     ・     ・     ・     ・     ・     ・     ・     ・     ・     ・     ・     ・     ・     ・     ・     ・     ・     ・     ・     ・     ・     ・     ・     ・     ・     ・     ・     ・     ・     ・     ・     ・     ・     ・     ・     ・     ・     ・     ・     ・     ・     ・     ・     ・     ・     ・     ・     ・     ・     ・     ・     ・     ・     ・     ・     ・     ・     ・     ・     ・     ・     ・     ・     ・     ・     ・     ・     ・     ・     ・     ・     ・     ・     ・     ・     ・     ・     ・     ・     ・     ・     ・     ・     ・     ・     ・     ・     ・     ・     ・     ・     ・     ・     ・     ・     ・     ・     ・     ・     ・     ・                                                                                     |   | 業結評価<br>目標 評価                                                 | 業精評価                                                      | 業績評価                                                                                                    |
|                                                                                                    |   | ・経営計画に沿った目標<br>設定を行う・目標設定に<br>は部下を参加させ、部下<br>のヤル気を引き出す・設      | ・仕事の目的を明確に把<br>星して遂行する ・段取<br>り、手順は能率的に行<br>ハ、段取り漏れによる遅   | 経営計画に沿った目標<br>設定を行う・目標設定に<br>は部下を参加させ、部下<br>の<br>ヤル気を引き出す・設                                                  |
| 社員の評価を一覧で表<br>示し、一括で評価可能                                                                                                    | 5 | ・部下の特性および育成<br>が必要な点をつかんで指<br>等する・部下一人ひとり<br>に対して計画を立て指導<br>● | ・苦情やトラブル等の発<br>主時は即情報共有し、信<br>服の共有漏れ0件とする<br>・トラブル等に対し、上  | <ul> <li>部下の特性および育成</li> <li>た必要な点をつかんで指</li> <li>導する・部下一人ひとり</li> <li>(対して計画を立て指導</li> </ul>                |
| できる。<br>一括提出も可能!                                                                                                    |   | ・関連部門と日常業務調<br>整しやすい関係づくりを<br>行う・関連部門との調整<br>で、自部門だけの都合だ      | ・経費予算を把握し、支<br>出を予算内におさえる<br>(予算対比100%以内)・<br>列外的なコストが発生す | <ul> <li>・関連部門と日常業務調</li> <li>         ・見いやすい関係づくりを          ・う・明連部門との調整         、自部門だけの都合だ      </li> </ul> |
|                                                                                                    |   | 点数小計 74.0                                                     | 点数小計 80.0                                                 | 点数小計 0.0 _                                                                                                   |

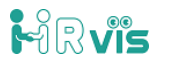

# □3-13.評価区分(業績、能力、行動)の選択

# <u>業績、能力、行動のどの評価区分を使用するか選択可能に!</u>

|                 | 評価年度一覧 🕄 ?                               |                            |                 |           |            |
|-----------------|------------------------------------------|----------------------------|-----------------|-----------|------------|
| 음음 社員一覧         | 午夜院の評価制度を管理するためのペー<br>毎年度このページから評価イベントを5 | ージです。<br>見定してください。         |                 |           | 新規作成       |
| 三 詳細シート         | \$#                                      | NO DO                      |                 | ##        | MIR        |
| 3 人事評價          | 2024年(後                                  | 2024/04/01~2025/03/31      | 人事評価            | 352.586   | 削除         |
| Q、月始査定 ~        | 2023年1後                                  | 2023/04/01~2024/03/31      |                 | 52.98     | 削除         |
| 2° #522 ~       | 人事評価 🕄 🖓                                 |                            |                 |           | 戻          |
| き スキルマップ        |                                          | ためのページです。<br>値イベントが表示されます。 |                 | 2024年18   | ~          |
| <b>ن اللہ ک</b> | No. 名称                                   | 和四 評価制度                    | 透知 日標準備 日標升5    | 8/評価 総合評価 | %7 NIR     |
| inte 🗸 🗸        | 1 2024年上期                                | 2024/04/01~2024/09/0 設定    | 設定設定 承認 /       | 評価 評価     | 未確<br>定 削除 |
| อิกแฮ 🗸         |                                          | 2024/10/01~2025/03/31      | 10 士 10 士 22 12 | 12/8      | 未確         |

該当期間の評価イベントの詳細を設定するページです。 使用する評価項目に タイトル チェックをする。 該当期間の評価イベント名を入力してください。(例) [2021年度上期評価] 見出しの変更も可能。 2023年度下期 評価区分の選択 評価シートで利用する評価区分を選択してください。 選択しない評価区分は表示されなくなります。 ※この設定は目標保存・目標公開の前の場合のみに編集できます。目標保存・目標公開の後は編集できません 業績評価 評価シートトの表示名 職務評価 能力評価
 評価シート上の表示名 能力評価 ⑦ 行動評価 評価シート上の表示名 行動評価

Copyright © RoyalRI. All Rights Reserved

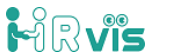

14

# □3-14.達成率の表示選択

# <u>評価シートの達成率について表示・非表示を選択可能に!</u>

|                 | _ |                                          |                                       |              |           |            |
|-----------------|---|------------------------------------------|---------------------------------------|--------------|-----------|------------|
|                 |   | 評価年度一覧 🕄 🖓                               |                                       |              |           |            |
| <b>路社員一覧</b>    |   | 年度別の評価制度を管理するためのペー<br>毎年度このページから評価イベントを担 | ジです。<br>定してください。                      |              |           | 新規作成       |
| <u>≔ яа</u> з–ь |   | 名称                                       | 東西                                    | 人事評価         | 編集        | NIR        |
| 人非利用            |   | 2024年(後                                  | 2024/04/01~2025/03/31                 | 人事評価         | 編集        | 削除         |
| Q, Fallence V   |   | 2023年度                                   | 2023/04/01~2024/03/31                 |              | 編集        | 削除         |
| 2 第5章左 √        |   | 人事評価 🕄 ?                                 |                                       | •            |           | 戻る         |
| 🕒 スキルマップ        |   | 該当年度の評価制度の内容を管理するた<br>評価制度の「新規作成」で設定した評価 | bめのページです。<br>Mイベントが表示されます。            |              | 2024年18   | ~          |
| <b>삶 #3</b> H ~ | - | No. 名称                                   | 期間 評価制度 通知                            | 日標準備 日標未歸    | / 評領 総合評価 | 光7 削除      |
| <b>⊜ ik≢</b> ~  | · | 1 2024年上期                                | 2024/04/01~2024/09/ 0 設定 設定           | 設定 承認 /      | 开阔        | 未確<br>定 削除 |
| ขึ้งเฮ่         | · | 2 2024年下期                                | 2024/10/01~2025/03/31                 | : 設定 承認 /    | 开稿 評価     | 未確削除       |
|                 |   | ∞価判度詳細慧                                  |                                       |              |           | ĒZ         |
|                 |   | '計恤別友計和司                                 |                                       |              |           | 戻る<br>     |
|                 |   | 該当期間の評価イベントの                             | D詳細を設定するページです。                        |              |           |            |
|                 |   | タイトル                                     |                                       |              |           |            |
|                 |   | 該当期間の評価イベント                              | 名を入力してください。(例)「2021年度上                | 期評価」         |           |            |
|                 |   | 2023年度下期                                 |                                       |              |           |            |
|                 |   | 達成率(進捗状》                                 | 記)の見える化機能                             |              |           |            |
|                 |   | 各評価項目(目標)ごと(                             | に達成率を入力することができます。                     |              |           |            |
|                 |   | 達成率の管理をしたい評<br>※この設定は目標保存・[              | 面区分を選択してください。<br>目標公開の前の場合のみに編集できます。目 | 標保存・目標公開の後は得 |           |            |
|                 |   | ■ 業績評価 □ 能力評                             | 平価 2 行動評価                             |              |           |            |

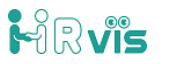

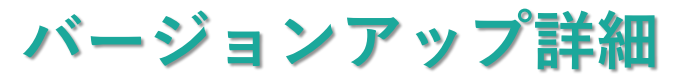

# □3-15. 評価シートPDF出力

# <u>評価シートをPDFに出力可能!</u>

| 500条員を使発し、初期を増加るでき<br>ができるのは評価期間中のみです<br>2年度 ✓ × 2022年下期 | まます。 1日朝」 のアイコンを押す。<br>◆ 総務部                                           | ことで該当社員の目標唯                                                         | 等級                                | ( <del>2</del> 8.9, | 状態  ❤                                          | すべてのツール 編集 変換 電子サイン テキストまたはツールを検索 Q │ □ � ெ □                                                                                                    | ହ୍ <u></u> |
|----------------------------------------------------------|------------------------------------------------------------------------|---------------------------------------------------------------------|-----------------------------------|---------------------|------------------------------------------------|----------------------------------------------------------------------------------------------------|------------|
| 日後 写真 0114<br>二 いの<br>後藤<br>0064<br>キム5<br>木村            | 社員名     所属       アイ     総務部総経課       (総務課)     総務部総経課       力木     総務課 | 等級         性況           S1 運営職         女           S3 指導監         女 | り <del>年齢</del> 数<br>30 年<br>32 来 | 第用区分 望<br>中途 9 府卒 1 | PDF出力     一       調味設定差     」       3<     平価中 | マロ     総部度(総務第)     等級     S3 指導監督職     総合評価       (2)     水村 果歩<br>32/攻     役職     第個の     第個の     第個の     第個の       公共のマップ 画読記録     当期の<br>取得資格     当期の     受講研修     33%     0.0点       (3)     (1)     (1)     (1)     (1)     (1)       (2)     (2)     (2)     (2)     (2)     (2)       (3)     (3)     (3)     (4)       (3)     (3)     (4)       (4)     (4)     (4)       (5)     (3)     (4)       (4)     (4)     (4)       (5)     (1)     (1)       (4)     (4)     (4)       (5)     (1)     (2)       (4)     (4)     (4)       (4)     (4)     (4)       (4)     (4)     (4)       (5)     (4)     (4)       (4)     (4)     (4)       (5)     (4)     (4)       (4)     (4)     (4)       (4)     (4)     (4)       (4)     (4)       (4)     (4)       (4)     (4)       (4)     (4)       (4)     (4)       (5)     (4)       (5)     (4) |            |
| ○035<br>タカ≓<br>高木                                        | ** <sub>キョウコ</sub><br>****<br>***<br>ダウンロード                            | M1 管理職 女                                                            | 48 第                              | 府 2                 | 6<br>Раф<br>Q ··· 🖌                            | 全社目標         所属目標           売上250億円         人事制度の改定           営業利益10億円         HRvisの導入                                                                                                    |            |
| 評价                                                       | <u><br/>評価シートー5</u><br><u> 空信は<br/>話シートの</u>                           | <u>د</u> 2024-10-05<br>DPDF:                                        | <sub>_17-17-</sub><br>し<br>が作     | 34.zip              |                                                | デーマ     目標     結果     結果 (上司)     評価コメント     評価       (仕事の段取<br>り     ・仕事の目的を明確に把<br>選して遂行する     満     計画調れ来件は0件でし<br>成た。        自<br>日     点       ウェイト(%)     ・     ・     日間の取用による遅延を<br>項     1件におさえることが出<br>来ました。      自<br>日     点     3       40     ・     ・     ・        金属を1件におさえる        40     ・     ・             40     ・              1               1               1               1               1               1               2               1                                                                                                    | 数<br>()    |

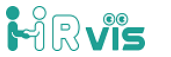

# □4-19.制度関係資料の閲覧改善

# <u>制度関係資料の閲覧、ダウンロードの可否が設定可能に!</u>

| <ul><li>图 マイページ</li></ul> |   |  |  |  |  |
|---------------------------|---|--|--|--|--|
| 음일 社員一覧                   |   |  |  |  |  |
| Ⅲ 評価シート                   | _ |  |  |  |  |
| NHINA D                   |   |  |  |  |  |
| Q. 昇始重定                   | ~ |  |  |  |  |
| 🕑 賞与重定                    | ~ |  |  |  |  |
| () スキルマップ                 |   |  |  |  |  |
| <b>翁 #</b> ##             | ~ |  |  |  |  |
| 8 R.E                     | ^ |  |  |  |  |
| 人事制度設定                    | > |  |  |  |  |
| 会社情報                      | > |  |  |  |  |
| 所属                        | > |  |  |  |  |
| 資格                        | > |  |  |  |  |
| 研修                        | > |  |  |  |  |
| スキルマップ設定                  | > |  |  |  |  |
| スキルマップマスタ                 | > |  |  |  |  |
| スキルマップモデル                 | > |  |  |  |  |
| 目標共有設定                    | > |  |  |  |  |
| 目標テンプレート                  | > |  |  |  |  |
| 社員一覧設定                    | > |  |  |  |  |
| 制度関係の資料管理                 | > |  |  |  |  |
|                           |   |  |  |  |  |

| 制度関係の                                                                         | 資料管理                                                             |                      |            |           |                    |                  |
|-------------------------------------------------------------------------------|------------------------------------------------------------------|----------------------|------------|-----------|--------------------|------------------|
| 制度関係の資料                                                                       | 管理                                                               |                      |            |           |                    |                  |
| <ul> <li>アップロード可振;</li> <li>アップロード可振;</li> <li>docx, shx, pptx, pt</li> </ul> | なファイルのサイズは、一つあたりSMBまでです<br>なファイルの種類・拡張子は下記の通りです<br>H.jpg.git.png |                      |            |           | 資料 <i>0</i><br>ド可2 | Dダウンロー<br>Sが設定可能 |
| タイトル                                                                          | 説明                                                               | ファイル                 | ダウンロード     | ガウンロー 小司王 |                    |                  |
| 人事制度概要                                                                        | 障別変態要説相置                                                         | 株式会社ビズデモ_人事<br>刻度機   | ダウンロー<br>ド | ○ 木可 ※ 可能 | 削除                 |                  |
| 連用マニュアル                                                                       | 運用マニュアル従業員用                                                      | 速用マニュアル_従業員<br>用Ver2 | ダウンロー<br>ド | ◎ 木可 ○ 可能 | 削除                 |                  |

| タイトル    | 記明          | ダウンロード   | <b>R</b> 15 |
|---------|-------------|----------|-------------|
| 人事制度概要  | 陸制度概要説明書    | ダウンロード   | 開発          |
| 夏用マニュアル | 運用マニュアル従業員用 |          | 開発          |
| サンブル    | ⇒∞∞制度資料をダ   | ウンロー 🌈 👝 | 開発          |

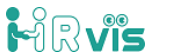

バージョンアップ詳細

#### □4-20. 会社情報追加

#### <u>経営理念や設立情報等の会社概要の管理が可能に!</u>

| <ul><li>图 국イページ</li></ul> |   | 会社情報     |                                                      |        |       |          |
|---------------------------|---|----------|------------------------------------------------------|--------|-------|----------|
| 各 社員一覧                    |   |          |                                                      |        |       |          |
|                           |   | 会社名      | 株式会社デモビズ                                             |        |       |          |
|                           |   | 業種       | 生產用機械器具製造業                                           |        |       |          |
| 0 848+                    |   |          | ※離職の位考サイト:日本産業分類                                     |        |       |          |
|                           |   | 業務内容     | 生産ラインの構築<br>生産ライン用のロボットの開発 - 製造                      |        |       |          |
| ☑ 賞与査定                    | ~ |          |                                                      |        |       |          |
| 🕒 スキルマップ                  |   |          |                                                      |        | /     |          |
| 22 <b>8</b> 34            | ~ | 経営理念     | ものづくりの成長と発展に寄与する                                     |        |       |          |
| 8 ##                      | ^ |          |                                                      |        |       |          |
| 人事制度設定                    | > | 経営方針     | <ul> <li>日本のものづくりに貢献する</li> <li>スキルを座き続ける</li> </ul> |        |       |          |
| 会社情報                      | > |          | <ul> <li>・感謝の気持ちを忘れない</li> <li>・人間関係を尊重する</li> </ul> |        |       |          |
| 所属                        | > |          |                                                      |        |       |          |
| 資格                        | > | 資本金      | 5000000                                              | 円      |       |          |
|                           |   | 売上規模     | 90000000                                             | 円/年    | ※AI目標 | 設定(10P)の |
|                           |   | 創業       | 1991                                                 | 年 (西曆) | 参考情報。 | として、この   |
|                           |   | 拠点       | ⊛本社のみ ○ 複数拠点あり                                       | 事業所    | 会社情報  | を参照します。  |
|                           |   | (24年) 周辺 | ◎ 住所地および隣接都県                                         |        |       |          |
|                           |   |          | ◎ 北海道<br>◎ ませ                                        |        |       |          |
|                           |   |          | - 末心<br>図 型車                                         |        |       |          |
|                           |   |          | ◎ 東海                                                 |        |       |          |

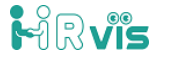

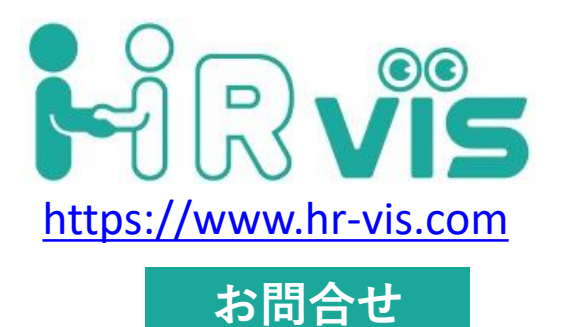

#### 社会保険労務士法人ロイヤル総合研究所 TEL 050-5526-7185 FAX 050-3730-1283 Eメール: <u>hrvis info@royalri.jp</u> URL: <u>http://royalri.jp</u>

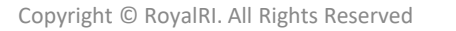

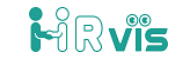